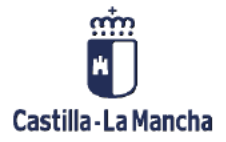

# Fianzas

Tratamiento de las fianzas

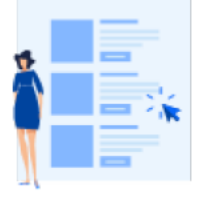

# 

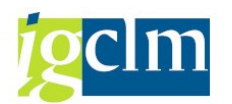

# Índice

| 1. | Intro | oducción        | 3  |
|----|-------|-----------------|----|
| 2. | Fian  | ızas            | 3  |
|    | 2.1.  | Contabilización | 3  |
| 2  | 2.2.  | Fraccionamiento | 6  |
| 2  | 2.3.  | Devolución      | 10 |

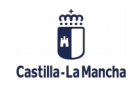

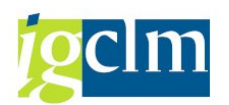

## 1. Introducción

El objetivo de este manual es explicar la contabilización de las fianzas, así como su posterior tratamiento.

# 2. Fianzas

Para reflejar las fianzas y los depósitos recibidos en la Junta de Comunidades de Castilla – La Mancha, en cuanto a su contabilización, evolución y devolución se dispone en el sistema de diferentes funciones que permiten una gestión diferenciada de los documentos genéricos No Presupuestarios.

Las funciones que se utilizarán son ya conocidas, si bien han de especificarse clases de documento e indicador CME de fianzas.

La contabilización de una fianza es el reflejo de una obligación fuera del presupuesto, contraída por la Junta de Comunidades de Castilla-La Mancha con un acreedor. Esta obligación nace bloqueada (no será tratada por el programa de pagos) y para solicitar su devolución, únicamente se desbloqueará lo que supone su tratamiento por el programa de pagos.

Para tratar las situaciones en las que una fianza pasa a ser dividida en varias, bien porque una parte se aplicará al presupuesto o bien porque se devuelve a otros acreedores además del depositante de la misma, se dispone en el sistema de la función de fraccionamiento de fianzas.

Con este tratamiento de las fianzas siempre se tendrá identificados los acreedores y las fianzas pendientes de devolver.

### 2.1. Contabilización

La contabilización de una fianza permite registrar en el sistema la obligación no presupuestaria contraída con un acreedor cuando deposita una fianza.

Para realizar una contabilización de una fianza accedemos por la siguiente ruta:

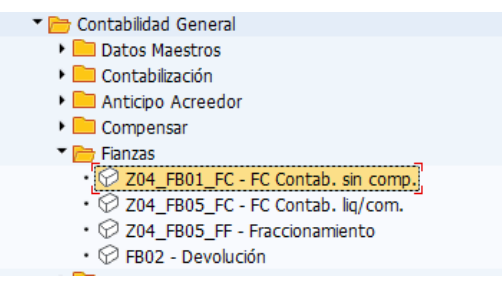

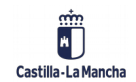

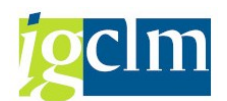

Accedemos a la siguiente pantalla:

| Contabilizar de                                                                                                    | ocumento: l                    | Datos cabeo      | cera                                                          |                        |
|----------------------------------------------------------------------------------------------------|--------------------------------|------------------|---------------------------------------------------------------|------------------------|
| Documento apartado                                                                                                    | Mod.Imput 🛛                    | 🖉 Entrada rápida | Contabil.c/modelo                                             | 🖉 Opciones tratamiento |
| Fecha documento       31.         Fecha contab.       31.         Nº documento       Referencia         Txt.cab.doc.       Div.interloc. | .05.2021 Clas<br>.05.2021 Peri | e FC<br>íodo 05  | Sociedad JC<br>Moneda/T/C Et<br>Fe.conversión<br>Nº multisoc. |                        |
| Primera posición del do<br>ClvCT Cuenta                                                                                                  | ocumento                       | In.CME           | CIMov                                                         |                        |

Toda la operativa contable funciona de la misma manera a la que se ha descrito en una contabilización directa. Teniendo en cuenta que la clase de documento será FC, ya que con esta clase de documento las obligaciones se contabilizan bloqueadas y se chequea que el indicador CME utilizado en la contabilización sea el correcto.

En la posición del debe se reflejará la cuenta en la que se encuentra el ingreso realizado y en la posición del haber se registrará una operación con CME: D – Fianzas / Depósitos recibidos.

Por ejemplo al simular la contabilización de una fianza tendremos:

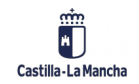

Fianzas.

# **g**clm

| Reg.Fianza Rec Contab.: Visualizar Resumen        |               |                 |        |                    |           |             |  |  |
|---------------------------------------------------|---------------|-----------------|--------|--------------------|-----------|-------------|--|--|
| 🕄 🏭 Moneda vi                                     | sualiz. Reg.d | oc.prel. Mod.Ir | mput 🖉 | Entrad             | la rápida | i Impuestos |  |  |
| Fecha documento 31.05.2021 Clase FC Sociedad JCCM |               |                 |        |                    |           |             |  |  |
| Fecha contab.                                     | 31.05.2021    | Período         | 5      | Moneo              | la        | EUR         |  |  |
| Nº documento                                      | INTERNO       | Ejercicio       | 2021   | 2021 Fe.conversión |           | 31.05.2021  |  |  |
| Referencia                                        |               |                 |        | Nº multisoc.       |           |             |  |  |
| Txt.cab.doc.                                      | Texto de cabe | cera            |        | Div.int            | erloc.    |             |  |  |
| Posiciones en mon                                 | .documento    |                 |        |                    |           |             |  |  |
| CC Div. C                                         | uenta         |                 |        | EUR                | Importe   | Imp-IVA     |  |  |
| 001 40 0                                          | 055400019 C.  | P.A. : DE VARI  | 05     |                    | 100,00    |             |  |  |
| 002 39D 0                                         | 000036941 Ac  | reedor 000003   | 8694   |                    | 100,00-   |             |  |  |
|                                                   |               |                 |        |                    |           |             |  |  |
|                                                   |               |                 |        |                    |           |             |  |  |
|                                                   |               |                 |        |                    |           |             |  |  |

Visualizamos la posición del acreedor haciendo doble clic en la posición y vemos el bloqueo de pago:

| Reg.Fianz                                                       | a Rec Contab.: (                                                                                                    | Corregir Posici         | ón de acreed     | or                |             |
|-----------------------------------------------------------------|----------------------------------------------------------------------------------------------------|-------------------------|------------------|-------------------|-------------|
| 🔊 🖏 🕼 🗅                                                         | 🚽 🚽 Otros datos 🛛 Mod                                                                                                    | d.Imput 🛛 🖾 Entrada i   | rápida 🚺 Impuest | os 🚺 Retención de | e impuestos |
| Acreedor<br>Sociedad<br>Junta Castilla-La M<br>Posición 2 / Hab | 36941         Acreedor           JCCM         C/ ESTUD           Mancha         TOLEDO           er Fianz/Dep. rec / 39 D | 0000036941<br>IANTE, 10 | LibrMay          | 5600000           |             |
| Importe<br>Vence el<br>Ref.fact.<br>Bloqueo pago                | 100,00 EU<br>31.12.2099<br>/ / /<br>F                                                                                     | R<br>Vía de pago        | T Supl.vía pag   | 0                 |             |
| PosPre<br>Ce.gestor<br>Contr.<br>Asignación<br>Texto            | E/OPER-90-1                                                                                                    | Cl.mov.                 |                  | Txt.expl.         |             |
| Posición de docu<br>ClvCT Cu                                    | umento siguiente<br>uenta                                                                                                 | In.CME                  | Soc.             | nueva             |             |

Al contabilizar con operación con indicador CME, la cuenta asociada al acreedor es 56000000, además observamos que esta posición nace bloqueada y con fecha de vencimiento: 31.12.2099.

En cuanto demos por finalizada las anotaciones del documento contable, para contabilizarlo

pulsaremos 🗏 y el sistema nos devolverá el siguiente mensaje.

Doc.220000067 se contabilizó en sociedad JCCM

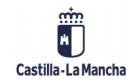

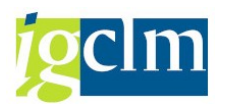

### 2.2. Fraccionamiento

El fraccionamiento de una fianza permite dividir una fianza contabilizada, en varias posiciones con el mismo o diferente acreedor y compensando la obligación inicial, lo que supone compensar una obligación contabilizando distintas obligaciones con el mismo o diferentes acreedores por el importe total de la fianza fraccionada.

Para poder realizar un fraccionamiento debemos ir a la siguiente ruta:

| 🕆 🛅 Contabilidad General                                 |
|----------------------------------------------------------|
| 🕨 🥅 Datos Maestros                                       |
| 🕨 🧀 Contabilización                                      |
| 🕨 🥅 Anticipo Acreedor                                    |
| 🕨 🧰 Compensar                                            |
| 🔻 🛅 Fianzas                                              |
| <ul> <li>Ø Z04_FB01_FC - FC Contab. sin comp.</li> </ul> |
| <ul> <li>* 204_FB05_FC - FC Contab. liq/com.</li> </ul>  |
| <ul> <li>Z04_FB05_FF - Fraccionamiento</li> </ul>        |
| • 🛇 FB02 - Devolución                                    |
| t 🖻 n 👘 👘                                                |

Accederemos a la siguiente pantalla:

| Contabilizar                                                                                     | y compen              | isar: Da         | tos cal | becera                                                  |             |
|--------------------------------------------------------------------------------------------------|-----------------------|------------------|---------|---------------------------------------------------------|-------------|
| Selecionar PAs                                                                                   | lod.Imput             |                  |         |                                                         |             |
| Fecha documento<br>Fecha contab.<br>Nº documento<br>Referencia<br>Txt.cab.doc.<br>Texto compens. | 31.05.2021 31.05.2021 | Clase<br>Período | FF<br>5 | Sociedad<br>Moneda/T/C<br>Fe.conversión<br>Nº multisoc. | JCCM<br>EUR |
| Operación a tratar<br>Salida de pagos<br>Entrada de pagos<br>Abonos<br>Traslados con con         | s<br>mpensación       |                  |         |                                                         |             |
| Primera posición del                                                                             | documento             |                  |         | _                                                       |             |
| ClvCT Cuent                                                                                      | ta                    |                  | In.CME  | ClMov                                                   |             |

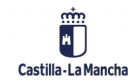

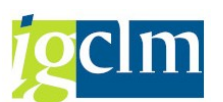

Toda la operativa contable funciona de la misma manera a la que se ha descrito en una operación de Liquidar / Compensar; teniendo en cuenta que la clase de documento será FF – Fraccionamiento de fianza, ya que con esta clase de documento las obligaciones se contabilizan bloqueadas y se chequea que el indicador CME utilizado en la contabilización sea el correcto.

En la posición del debe se reflejará la cuenta del acreedor compensado y en la o las posiciones del haber se registrarán las nuevas obligaciones de acreedor con operación con CME: D – Fianzas/Depósitos recibidos.

La operativa contable es igual a la descrita en Liquidar / Compensar, si bien, con el fin de afianzar se realizará un ejemplo completo, en el que una fianza del acreedor XXX por 500 eur., se fracciona pasando a reflejar una fianza para el mismo acreedor por 400 eur. y otra parte para el acreedor YYY por 100 eur.

| Contabilizar                                                                  | r y compen        | isar: Da | tos cal | becera        |      |  |  |  |  |
|-------------------------------------------------------------------------------|-------------------|----------|---------|---------------|------|--|--|--|--|
| Selecionar PAs                                                                | Mod.Imput         |          |         |               |      |  |  |  |  |
| Fecha documento                                                               | 31.05.2021        | Clase    | FF      | Sociedad      | JCCM |  |  |  |  |
| Fecha contab. 31.05.2021 Período 5 Moneda/T/C EUR                             |                   |          |         |               |      |  |  |  |  |
| Nº documento                                                                  |                   |          |         | Fe.conversión |      |  |  |  |  |
| Referencia                                                                    |                   |          |         | Nº multisoc.  |      |  |  |  |  |
| Txt.cab.doc.                                                                  | Texto de cabe     | ecera    |         |               |      |  |  |  |  |
| Texto compens.                                                                |                   |          |         |               |      |  |  |  |  |
| <ul> <li>Entrada de pago</li> <li>Abonos</li> <li>Traslados con co</li> </ul> | ns<br>Impensación |          |         |               |      |  |  |  |  |
| Primera posición de                                                           | l documento       |          |         |               |      |  |  |  |  |
| ClvCT 39 Cuen                                                                 | ta 37229          |          | 🗇 СМЕ   | DCIMov        |      |  |  |  |  |

Los datos de cabecera han sido registrados, así como la posición al debe del nuevo acreedor con operación CME: D.

Se informan los datos de la posición del acreedor:

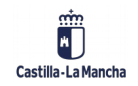

# gclm

### Fianzas.

| Contabiliz                                      | Contabilizar y compensar Añadir Posición de acreedor |               |                         |  |  |  |  |  |  |  |
|-------------------------------------------------|------------------------------------------------------|---------------|-------------------------|--|--|--|--|--|--|--|
| 🔊 🖏 🕞 🗖                                         | Selecionar PAs Tratar PAs                            | 📄 Otros datos | Mod.Imput               |  |  |  |  |  |  |  |
| Acreedor Sociedad Junta Castilla-La M           | Acreedor 0000<br>JCCM VELAZQUEZ, 2<br>Mancha MORA    | 0037229<br>4  | LibrMay 56000000        |  |  |  |  |  |  |  |
| Posición 1 / Hab                                | er Fianz/Dep. rec / 39 D                             |               |                         |  |  |  |  |  |  |  |
| Importe                                         | 100 EUR                                              |               |                         |  |  |  |  |  |  |  |
| Vence el<br>Ref.fact.<br>Bloqueo pago<br>PosPre | Calc.impuestos                                       | Vía de pago   | Supl.vía pago           |  |  |  |  |  |  |  |
| Ce.gestor                                       |                                                      |               |                         |  |  |  |  |  |  |  |
| Contr.                                          | /                                                    | Cl.mov.       |                         |  |  |  |  |  |  |  |
| Asignación                                      |                                                      |               |                         |  |  |  |  |  |  |  |
| Texto                                           | Texto Posición 1                                     |               | <mark> Txt.expl.</mark> |  |  |  |  |  |  |  |
| Posición de docu                                | umento siguiente                                     |               |                         |  |  |  |  |  |  |  |
| CIVCT CU                                        | uenta                                                | In.CME        | Soc.nueva               |  |  |  |  |  |  |  |

En el siguiente paso seleccionaremos partidas abiertas del acreedor de la fianza a fraccionar,

| para ello pulsamos el bot | ón Selecionar PAs              |
|---------------------------|--------------------------------|
| F F                       |                                |
|                           | Selección de partidas abiertas |
|                           | Sociedad JCCM                  |

| Selección de partida                                | is abiertas    |
|-----------------------------------------------------|----------------|
| Sociedad                                            | JCCM           |
| Cuenta                                              | 36941          |
| Clase de cuenta                                     | к              |
| Indicador CME                                       | D PAs normales |
| Nº aviso                                            |                |
| Otras cuentas<br>Reparto p/antigü<br>Búsqueda autom | edad<br>ática  |

Pasamos a tratar partidas abiertas pulsando el botón Tratar PAs y sobre la lista de posiciones abiertas seleccionada, dado que no realizaremos una compensación a la totalidad de la fianza, pasamos a tratar partidas por el resto.

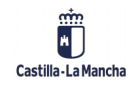

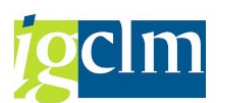

| Fianzas. |
|----------|
|----------|

| Contabilizar y compensar Procesar partidas abiertas                         |    |         |    |     |     |           |           |        |  |
|-----------------------------------------------------------------------------|----|---------|----|-----|-----|-----------|-----------|--------|--|
| 🔝 📝 Repartir dif. Eliminar diferencias 🖉 Opción tratamiento 💋 VencDesPrPago |    |         |    |     |     |           |           |        |  |
| Estándar Pago parc. Part.rest. Retención                                    |    |         |    |     |     |           |           |        |  |
| Partida para guapta 26041 Acroadar 0000026041                               |    |         |    |     |     |           |           |        |  |
| Nº docum                                                                    | C  | Fecha d | с  | Div | Día | EUR Bruto | Descuento | PorDes |  |
| 220000067                                                                   | FC | 31.05.2 | 39 |     | 287 | 100,00-   |           |        |  |
| 220000068                                                                   | FC | 31.05.2 | 39 |     | 287 | 500,00-   |           |        |  |
|                                                                             |    |         |    |     |     |           |           |        |  |

Una vez seleccionado nos permite incluir el importe:

| Contabi       | liz  | ar y col     | mp   | oens    | ar C   | rear partidas   | por i   | esto         |       |      |      |          |     |      |
|---------------|------|--------------|------|---------|--------|-----------------|---------|--------------|-------|------|------|----------|-----|------|
| 🔊 📝 Rep       | part | ir dif. Elin | nina | r difer | encias | 🖉 Opción tratam | iento   |              |       |      |      |          |     |      |
| Estándar      | . }  | Pago parc    | . /  | Part    | .rest. | Retención       |         |              |       |      |      |          |     |      |
|               |      |              |      |         |        |                 |         |              |       |      |      |          |     |      |
| Partida par   | a ci | uenta 3694   | 1 A  | creed   | or 000 | 0036941         |         |              |       |      |      |          |     |      |
| Nº docum      | C    | Fecha d      | C    | Div     | Día    | Importe neto    | Partida | rest.        | Raz   |      |      |          |     |      |
| 220000068     | FC   | 31.05.2      | 39   |         | 287    | 500,00-         |         | 400,00-      |       |      |      |          |     |      |
|               |      |              |      |         |        |                 |         |              |       |      |      |          |     |      |
|               |      |              |      |         |        |                 |         |              |       |      |      |          |     |      |
|               |      |              |      |         |        |                 |         |              |       |      |      |          |     |      |
|               |      |              |      |         |        |                 |         |              |       |      |      |          |     |      |
|               |      |              |      |         |        |                 |         |              |       |      |      |          |     |      |
|               |      |              |      |         |        |                 |         |              |       |      |      |          |     |      |
|               |      |              |      |         |        |                 |         |              |       |      |      |          |     |      |
|               |      |              |      |         |        |                 |         |              |       |      |      |          |     |      |
|               |      |              |      |         |        |                 |         |              |       |      |      |          |     |      |
|               |      |              |      |         |        |                 |         |              |       |      |      |          |     |      |
|               |      |              |      |         |        |                 |         |              |       |      |      |          |     |      |
|               |      |              |      |         |        |                 |         |              |       |      |      |          |     |      |
|               |      |              |      |         |        |                 |         |              |       |      |      |          |     |      |
|               |      |              |      |         |        |                 |         |              |       |      |      |          |     |      |
|               |      |              |      |         |        |                 |         |              |       |      |      |          |     |      |
|               |      |              |      |         |        |                 |         |              |       |      |      |          |     |      |
|               |      |              |      |         |        |                 |         |              |       |      |      |          |     |      |
|               |      |              |      |         |        |                 |         |              |       |      |      |          |     |      |
|               |      |              |      |         |        |                 |         |              |       |      |      |          |     |      |
|               |      |              |      |         |        |                 |         |              |       |      |      |          |     |      |
|               |      |              |      |         |        |                 |         |              |       |      |      |          |     |      |
| 4 1           |      |              |      |         |        |                 |         |              |       |      |      |          |     |      |
|               |      |              |      |         |        |                 |         |              |       |      |      |          |     |      |
|               | D    |              | M    | M       |        | \$¥ Dauka (\$¥  | Manada  | 🕅 🦉 Darahi   | -     | / D- |      | × -      |     |      |
|               |      |              | N    | U I     | npce   | Bruto<          | Moneda  | / Parti      | ua 🖉  | r Pa | ITC. | <u>/</u> |     | DPP  |
| Status de tr  | rata | miento       |      |         |        |                 |         |              |       |      |      |          |     |      |
| Partidas      |      |              | 1    |         | 1      |                 | T       | mporte entr  | ado   |      |      |          | 100 | ,00- |
| Visual.desde  | e po | )S           | 1    | _       | 1      |                 | A       | signados     |       |      |      |          | 100 | ,00- |
| Origen difer  | rend | ias          |      |         |        |                 | Ċ       | ontabs, dife | renci | as   |      |          |     | -    |
| Moneda        |      |              | EU   | R       |        |                 | -       |              |       |      |      |          |     |      |
| Visualización | n en | moneda d     | e c  | om      |        |                 | S       | in asignar   |       |      |      |          | C   | ,00  |

Seleccionamos con doble clic la posición a compensar y simulamos el asiento:

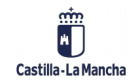

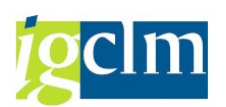

| FIAIIZAS. | Fi | ia | n | Z | а | S |  |
|-----------|----|----|---|---|---|---|--|
|-----------|----|----|---|---|---|---|--|

| Posic | iones | en mo | n.documento     |      |           |     |         |         |
|-------|-------|-------|-----------------|------|-----------|-----|---------|---------|
|       | СС    | Div.  | Cuenta          |      |           | EUR | Importe | Imp-IVA |
| 001   | 39D   |       | 0000037229 Acre | edor | 000003722 |     | 100,00- |         |
| 002   | 39D   |       | 0000036941 Acre | edor | 000003694 |     | 400,00- |         |
| 003   | 29D   |       | 0000036941 Acre | edor | 000003694 |     | 500,00  |         |
|       |       |       |                 |      |           |     |         |         |
|       |       |       |                 |      |           |     |         |         |
|       |       |       |                 |      |           |     |         | •       |

Con esta operación queda compensada la fianza original de 500 $\in$  y tendremos dos nuevas fianzas por 100 y 400 $\in$ .

En cuanto demos por finalizada las anotaciones del documento contable, para contabilizarlo

pulsaremos 🖶 y nos aparecerá el siguiente mensaje:

Doc.220000070 se contabilizó en sociedad JCCM

### 2.3. Devolución

La devolución de una fianza supone poner accesible al programa de pagos la obligación registrada, por tanto, modificar el documento de contabilización modificando el bloqueo y la fecha de vencimiento.

Para realizar una devolución de una fianza accedemos a la siguiente ruta:

| 🕆 🛅 Contabilidad General                                |
|---------------------------------------------------------|
| Datos Maestros                                          |
| 🕨 🧰 Contabilización                                     |
| 🕨 🧰 Anticipo Acreedor                                   |
| 🕨 🧰 Compensar                                           |
| 🔻 🛅 Fianzas                                             |
| <ul> <li>D4_FB01_FC - FC Contab. sin comp.</li> </ul>   |
| <ul> <li>V Z04_FB05_FC - FC Contab. lig/com.</li> </ul> |
| <ul> <li>Z04_FB05_FF - Fraccionamiento</li> </ul>       |
| <ul> <li>FB02 - Devolución</li> </ul>                   |
| Documento                                               |

Accederemos a la pantalla en la que se solicitan los datos de la fianza de la que se desea desbloquear al pago:

| Nº documento |      |
|--------------|------|
| Sociedad     | JCCM |
| Ejercicio    | 2021 |

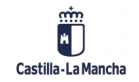

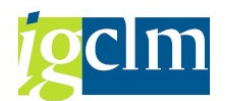

En todos los campos disponemos de ayuda de campo para solicitar la información.

Se indica el nº del documento de la fianza a devolver

- N° Documento:
- Sociedad:
- Ejercicio:

Si no conocemos el número del documento que queremos modificar para desbloquear, podemos localizarlo por diferentes criterios de búsqueda, entre los que están registrados en el sistema.

Para ello utilizamos el botón de insta documentos que aparece en la parte superior izquierda de la pantalla y permite localizar el documento.

### 220000070

| Lista de documentos                    |        |   |         |  |
|----------------------------------------|--------|---|---------|--|
| ♀ ⓑ ⊨ I Fuentes de datos               |        |   |         |  |
| Sociedad                               | JCCM Q | a | <b></b> |  |
| Número documento                       |        | а |         |  |
| Ejercicio                              |        | a |         |  |
|                                        |        |   |         |  |
| Delimitaciones generales               |        |   |         |  |
| Clase de documento                     |        | a | <b></b> |  |
| Fecha de contabilización               |        | а |         |  |
| Fecha de entrada                       |        | а |         |  |
| Número de referencia                   |        | а |         |  |
| Operación de referencia                |        | a |         |  |
| Clave de referencia                    |        | a |         |  |
| Sistema lógico                         |        | а |         |  |
|                                        |        |   |         |  |
| Visualizar apunte estadístico conjunta | amente |   |         |  |
| Visualizar apunte estadístico          |        |   |         |  |
| Búsqueda de docs. propios              |        |   |         |  |
| Sólo documentos propios                |        |   |         |  |
|                                        |        |   |         |  |

Utilizaremos unos criterios de búsqueda que nos limiten al máximo la lista de documentos accesibles para devolver. Suele resultar muy útil realizar la selección por el usuario que ha

registrado el documento contable, marcando documento, donde se recomienda acotarlo a las clases de documento que se utilizan en el

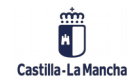

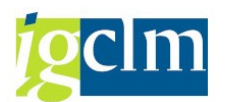

tratamiento de fianzas. Así para limitar este tratamiento pulsaremos 🖻 en la línea de

Clase de documento y limitaremos los documentos de gestión de fianzas:

| 🔄 Selección múltiple para Clase | e de documento         |     |                                          | 2 |
|---------------------------------|------------------------|-----|------------------------------------------|---|
| Seleccionar valores ind.        | Seleccionar intervalos | Ex  | xcluir valores indiv. Excluir intervalos |   |
| P V                             |                        |     |                                          |   |
|                                 |                        | • • |                                          |   |
|                                 |                        |     |                                          |   |
|                                 | [                      | ₽∕  | 🖌 🗞 🗟 📷 🚺 Selección múltiple 📭 🗈 🗙       |   |

Una vez indicadas las clases de documento a seleccionar o los intervalos, pulsaremos el botón

para registrar esta selección, posteriormente pulsaremos el botón de ejecución de la búsqueda en la parte superior izquierda de la pantalla 🚱 y el sistema nos devolverá un listado con los documentos que cumplan nuestro criterio de selección:

| 1 | Lista de documentos                               |           |      |       |            |               |         |                   |            |          |               |   |        |            |  |
|---|---------------------------------------------------|-----------|------|-------|------------|---------------|---------|-------------------|------------|----------|---------------|---|--------|------------|--|
| 9 | 3   5   4 7   5 14 14 15 17   5 7   5 7   5 14 15 |           |      |       |            |               |         |                   |            |          |               |   |        |            |  |
|   |                                                   |           |      |       |            |               |         |                   |            |          |               |   |        |            |  |
| 昆 | Soc. 1                                            | Nº doc.   | Año  | Clase | Fecha doc. | Fecha contab. | Usuario | Txt.cab.doc.      | Referencia | Anul.con | Registrado el | Α | Modif. | ClvRefCab1 |  |
|   | JCCM 🗗                                            | 220000067 | 2021 | FC    | 31.05.2021 | 31.05.2021    | CUS062  | Texto de cabecera |            |          | 04.06.2021    |   |        |            |  |
|   |                                                   | 220000068 | 2021 | FC    | 31.05.2021 | 31.05.2021    | CUS062  |                   |            |          | 04.06.2021    |   |        |            |  |
|   |                                                   | 220000069 | 2021 | FF    | 31.05.2021 | 31.05.2021    | CUS062  |                   |            |          | 04.06.2021    |   |        |            |  |
|   |                                                   | 220000070 | 2021 | FF    | 31.05.2021 | 31.05.2021    | CUS062  | Texto de cabecera |            |          | 04.06.2021    |   |        |            |  |
|   |                                                   |           |      |       |            |               |         |                   |            |          |               |   |        |            |  |

Pulsando dos veces sobre el documento al que deseamos hacerle la devolución nos muestra las posiciones del documento de fianza.

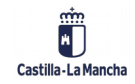

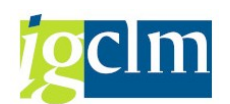

### Fianzas.

| 📃 Modificar do         | oc.: Resumen        |               |                 |      |
|------------------------|---------------------|---------------|-----------------|------|
| 📫 🔍 🛎 🏭 Moneda de      | visualización       |               |                 |      |
| Nº documento 220000    | 068 Sociedad        | JCCM          | Ejercicio       | 2021 |
| Fecha documento 31.05. | Fecha contab.       | 31.05.2021    | Período         | 5    |
| Referencia             | Núm.general         |               |                 |      |
| Moneda EUR             | Existen textos      |               |                 |      |
| 9 1 7 8 6 7            |                     | 🕒 , 🖽 , I 🚹 I | <b>i</b>        |      |
| So Pos. CT IC Cuenta   | Denominación        |               | Importe Mon. II |      |
| JCCM 1 40 55400019     | C.P.A. : DE VARIOS  |               | 500,00 EUR      |      |
| 2 39 D 36941           | Acreedor 0000036941 |               | 500,00- EUR     |      |
|                        |                     |               |                 |      |

Pulsando dos veces sobre la línea de la fianza de la que se quiere solicitar la devolución aparece el detalle del apunte con los campos que pueden ser modificados:

| 📃 Mod                | lificar doo       | c.: Posici                 | ón 002                 |            |             |              |
|----------------------|-------------------|----------------------------|------------------------|------------|-------------|--------------|
| ri 🔉 🗟 🖪             | 🛎 🍃 Otros d       | latos 🧾 D                  | atos retención impuest | :0S        |             |              |
| Acreedor<br>Sociedad | 36941<br>JCCM     | Acreedor 00<br>C/ ESTUDIAN | 00036941<br>NTE, 10    |            | LibrMay     | 5600000      |
| Junta Castilla-La N  | Iancha            | TOLEDO                     |                        |            | Nº do       | c. 220000000 |
| Posición 2 / Habe    | er Fianz/Dep. rec | / 39 D                     |                        |            |             |              |
| Importe              | 500,00            | EUR                        |                        |            |             |              |
| Datos adicionales    | 3                 |                            |                        |            |             |              |
| Vence el             | 31.12.2099        |                            | Vía de pago            | T Supl víz | 0.0500      |              |
| Nº contrato          |                   | /                          | the de page            | -          | , page      |              |
| Cl.mov.              |                   |                            | Ref.a factur           |            | 1           | /            |
| Asignación           | 55400019          |                            | Asignación CME         | 55400019   |             |              |
| Texto                | *TEXTO DE PO      | SICIÓN 2                   |                        |            | <b>5</b> 80 | Txt.expl.    |

Sobre estos campos tenemos que modificar:

- Vence el: La fecha de vencimiento de la obligación
- Blq. Pago: Desbloquearemos el pago para que la obligación sea pagada.
- La vía de pago y el banco interlocutor pueden ser modificados si se considera necesario.

Así tendremos:

| Datos adicional | 25         |                |                      |
|-----------------|------------|----------------|----------------------|
| Vence el        | 01.06.2021 |                |                      |
| Bloqueo pago    | <b>∏</b> Q | Vía de pago    | T Supl.vía pago      |
| Nº contrato     | /          |                |                      |
| Cl.mov.         |            | Partida por    | 220000068 / 2021 / 2 |
| Asignación      | 55400019   | Asignación CME | 55400019             |

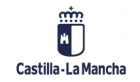

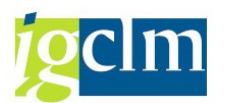

El documento con estas modificaciones ha quedado autorizado para el pago.

Una vez consideremos correctas las modificaciones de la posición a devolver del documento

contable, para grabarlas pulsaremos  $\Box$  y nos aparecerá el siguiente mensaje:

Las modificaciones han sido grabadas.

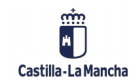